# Создание приложения Facebook для настройки входа

# Настройки админки ОТ

Открываем в админке раздел «Плагины».

Проверяем наличие плагина «Редирект для приложений авторизации через соц. сети» (*RedirectAuthOtapi*) — именно он поможет работать с Facebook. Обязательно активируем. Если в списке его нет, обратитесь в службу поддержки.

| \$ | Ценообразование | Прямые плятежи                                      | 1.1.0  | Активен   | 0~         |
|----|-----------------|-----------------------------------------------------|--------|-----------|------------|
| 1  |                 | Google Analytics                                    | 1.0.1  | Активен   | Ø.~        |
|    | Продвижение     | Https:peaupext                                      | 1.0.0  | Активен   | Q ~        |
|    | Содержание      | Открыть товар в новой вкладке                       | 1.0.3  | Активен   | Ø.~        |
| _  |                 | Демонстрация MetaUI                                 | 0.0.1  | Активен   | <b>Q</b> ~ |
|    | Каталог         | Мобильное приложение                                | 1.1.0  | Активен   | 0-         |
|    | Пользователи    | <u>Отарі - открытый доступ</u>                      | 1.0.0  | Активен   | •          |
|    |                 | Всплывающее сообщение                               | 1.0.2  | Активен   | <b>0</b>   |
| Je | Конфигурация    | Информационные метки товаров                        | 1.0.2  | Активен   | <b>Q</b> ~ |
|    | Отчеты          | Автоявыкуп                                          | 1.1.11 | Активен   | ۵          |
|    |                 | Редирект для приложений авторизации через соц. сети | 1.0.0  | Активен   | •-         |
| \$ | Плагины         | TypeosE0                                            | 1.0.0  | Akinoon   |            |
|    |                 | Дизайн сайта Elastic                                | 1.0.15 | Активен   | Ø.~        |
|    |                 | Дизайн сайта Fashi                                  | 1.0.8  | Активен   | Ø.~        |
|    |                 | Выгрузка остатков                                   | 1.0.0  | Активен   | Ø.~        |
|    |                 | Всплывающая поддержка                               | 1.0.2  | Неактивен | <b>0</b>   |
|    |                 | Новогодняя тема                                     | 1.0.5  | Неактивен | •          |
|    |                 | Включение старого заказа                            | 1.0.2  | Неактивен | •          |
|    |                 | Включение старого поиска                            | 1.0.4  | Неактивен | Q ==       |

Если плагин не активен, то кликаем на шестеренку в колонке «Действия» и активируем его

| 1.0.2 | Неактивен | <b>*</b>   |
|-------|-----------|------------|
| 1.0.5 | Неактивен | ивировать  |
| 1.0.2 | Неактивен |            |
| 1.0.4 | Неактивен | <b>Q</b> ~ |

Необходимо установить плагин, если он еще не установлен. В разделе «Плагины» Напротив плагина «Демонстрация MetaUI» должно стоять «Активен».

| \$ Ценосбразование    | ценсобразование Плагины       |        |         |          |  |  |  |  |  |  |
|-----------------------|-------------------------------|--------|---------|----------|--|--|--|--|--|--|
| 间 Продвижение         | Плагин                        | Версия | Статус  | Действия |  |  |  |  |  |  |
|                       | Зафиксировать верхнее меню    | 1.0.3  | Активен | Ø ~      |  |  |  |  |  |  |
| Содержание            | Прямые платежи                | 1.1.0  | Активен | Ø.~      |  |  |  |  |  |  |
| 📰 Каталог             | Google Analytics              | 1.0.1  | Активен | Ø ~      |  |  |  |  |  |  |
|                       | Ніру редирект                 | 1.0.0  | Активен | Ø.~      |  |  |  |  |  |  |
| 🖴 Пользователи        | Открыть товар в новой вкладке | 1.0.3  | Активен | Ø.~      |  |  |  |  |  |  |
| 🖌 Конфигурация        | Демонстрация МеlaU            | 0.0.1  | Активен | 0-       |  |  |  |  |  |  |
|                       |                               | 1.1.0  | Антирен |          |  |  |  |  |  |  |
| Стчеты                | Отарі - открытый доступ       | 1.0.0  | Активен | Ø        |  |  |  |  |  |  |
| *                     | Всплывающее сообщение         | 1.0.2  | Активен | Ø.~      |  |  |  |  |  |  |
| <b>ЭРС.</b> 1 платины | Информационные метки товаров  | 1.0.2  | Активен | •-       |  |  |  |  |  |  |
|                       | Автовыкуп                     | 1.1.11 | Активен | Ø.~      |  |  |  |  |  |  |

Если плагин не активен, то кликаем на шестеренку в колонке «Действия» и активируем его

| 1.0.2 | Неактивен | \$ <b>-</b> |
|-------|-----------|-------------|
| 1.0.5 | Неактивен | тивировать  |
| 1.0.2 | Неактивен | J           |
| 1.0.4 | Неактивен | Q -         |

## Настройка «Демонстрация MetaUI»

Ниже мы получим App ID и App secret во время настройки Facebook.

В плагинах в «Демонстрация MetaUI» выбираем «Настройки внешней аутентификации».

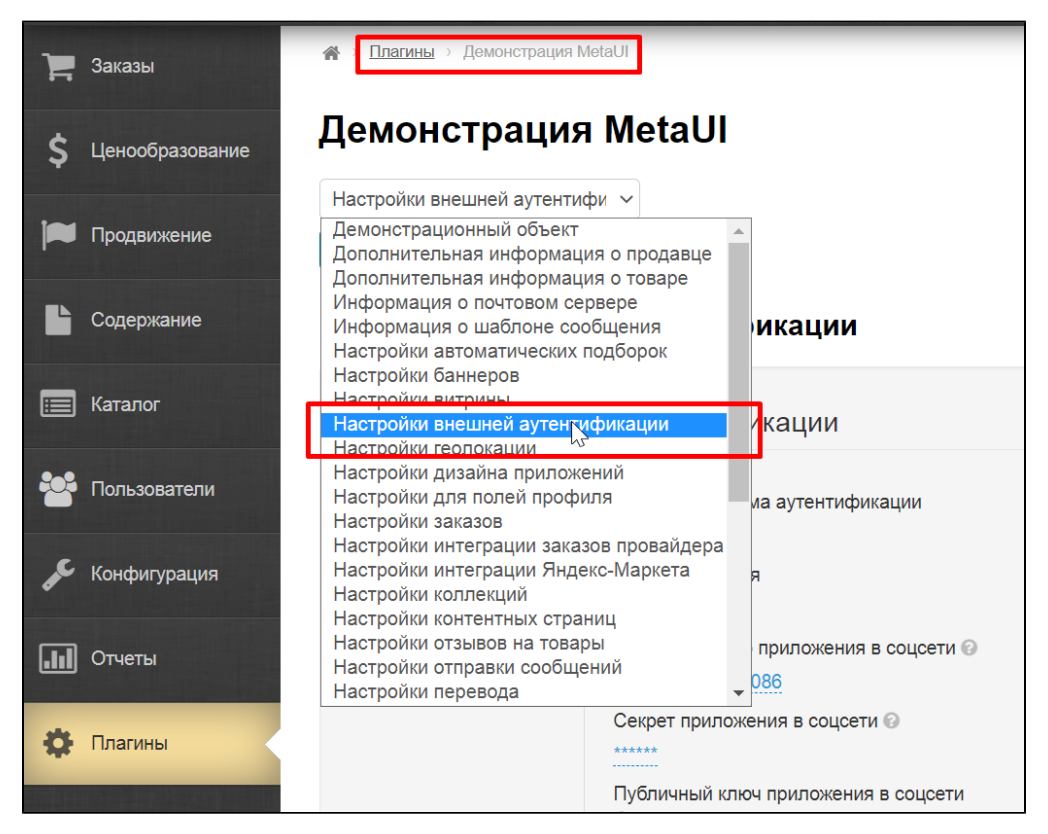

Создаем Facebook. Нажимаем на кнопку «+» и в первой строке «Внешняя система аутентификации» выбираем Facebook. «Вид приложения» выбираем «Веб-сайт».

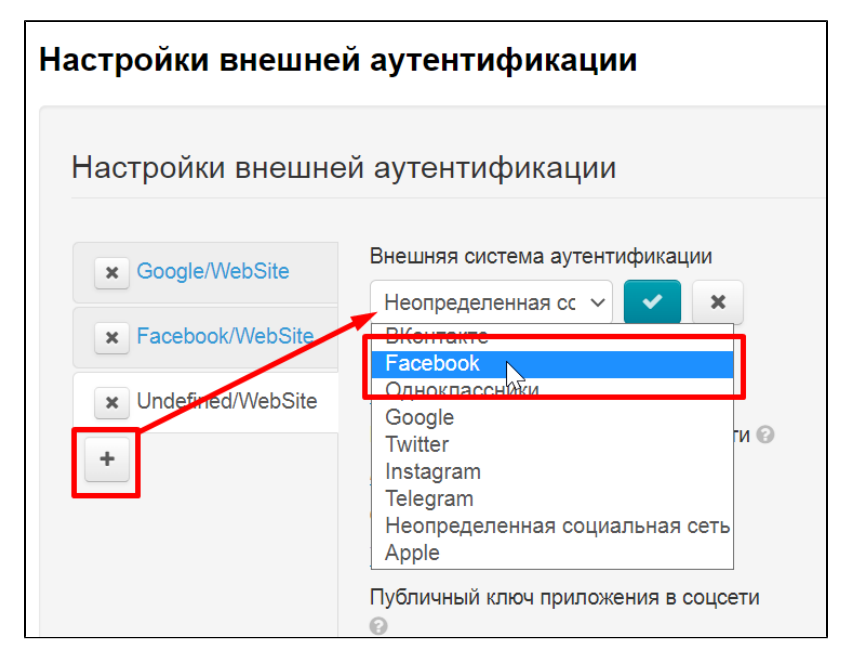

Для созданных настроек в поле «Идентификатор приложения в соцсети» вписываем App ID, в «Секрет приложения в соцсети» вписываем App secret.

### Примечание

«Секрет приложения в соцсети» — настройка очень важна, без неё авторизация работать не будет на нашей стороне.

| Демонстрация MetaUl                      |                                                         |
|------------------------------------------|---------------------------------------------------------|
| Настройки внешней аутентифи 🗸            |                                                         |
| открыть                                  |                                                         |
| Настройки внешней аутентис               | фикации                                                 |
| Настройки внешней аутентиф               | рикации                                                 |
| Google/MobileApplication/Android         | Внешняя система аутентификации<br>Facebook              |
| x Google/MobileApplication/iOS           | Вид приложения                                          |
| * Facebook/WebSite                       | Веб-сайт                                                |
|                                          | Идентификатор приложения в соцсети 🚱<br>350136426594595 |
| racebook/MobileApplication/Android     + | Секрет приложения в соцсети 🕢                           |
|                                          | Публичный ключ приложения в соцсети                     |
|                                          | Не установлено                                          |
|                                          | Идентификатор группового аккаунта в<br>соцсети 💿        |
|                                          | Не установлено                                          |
|                                          | Необходимость выбора аккаунта 📀                         |
|                                          | Не требуется                                            |
|                                          |                                                         |

## Настройка «Редирект для приложений авторизации через соц. сети»

В Плагине сайта "Редирект для приложений авторизации через соц, сети" необходимо скопировать автоматически созданную ссылку из раздела "Facebook Valid OAuth Redirect URL" <a href="https://[имя вашего сайта]/plugin/request/RedirectAuthOtapi/fb.callback">https://[имя вашего сайта]/plugin/request/RedirectAuthOtapi/fb.callback</a> и заполнить ею поле "Адрес редиректа" внизу .

Без выполнения этого действия возникает ошибка

"URL-адрес заблокирован Этот перенаправление не удалось, поскольку URI перенаправления не внесен в белый список в настройках OAuth клиента приложения. Убедитесь, что клиентский и веб-вход OAuth включены, и добавьте все домены приложений в качестве действительных URI перенаправления OAuth."

| Редирект для п                                             | риложений авторизации через соц. сети                                                                                                    |
|------------------------------------------------------------|----------------------------------------------------------------------------------------------------|
| Документация 🗹<br>Га Facebook Valid OAu h h<br>Redirect UR | nttps://manager-test.otcommerce.coi                                                                                                    |
| Настройки внешне                                           | ей аутентификации                                                                                                    |
| Facebook/WebSite                                           | Внешняя система аутентификации<br>Facebook<br>Вид приложения<br><u>Re6-caйт</u><br>Идентификатор приложения в соцсети @<br><u>3501364265945955</u><br>Секрет приложения в соцсети @<br><u>5501364265945955</u><br>Секрет приложения в соцсети @<br><u>5501364265945956</u><br>Идентификатор группового аккаунта в<br>соцсети @<br><u>He установлено</u><br>Идентификатор группового аккаунта в<br>соцсети @<br><u>He установлено</u><br>Адрес редиректа @<br>https://manager-test.otcommerce.com/plugin/request/RedirectAuthOtapi/fb.callback |

# Настройки Facebook

Создание и настройки приложения происходят по ссылке: https://developers.facebook.com/apps/?show\_reminder=true.

Чтобы создать приложение, необходимо перейти по ссылке выше и затем нажать "Create App", после чего откроется страница создания приложения.

| Ø Meta for Developers                                                 |                                                                                                    | Docs                             | Tools              | Support         | My Apps          | Q Search developer        | documentation                | 4 |
|-----------------------------------------------------------------------|----------------------------------------------------------------------------------------------------|----------------------------------|--------------------|-----------------|------------------|---------------------------|------------------------------|---|
| IMPORTANT: For all email communications regarding compliance requirer | nents, please ensure you are emailing from the contact email registered in App<br>details on the appeals process, please refer to this Developer Blo | Dashboard, and<br>post. Thank yo | that our adi<br>ul | dress is in the | e to: field, not | cc: or bcc:, or we will r | not receive your message. Fo | r |
| Apps                                                                  |                                                                                                    | Q. Search by A                   | pp Name or /       | App ID          |                  | Creste App                | ]                            |   |
| Filter by                                                             | Admin Apps                                                                                                    |                                  |                    |                 | Select All       | Start checkup             | -                            |   |
| All Apps (4)                                                          |                                                                                                    |                                  |                    |                 |                  |                           |                              |   |
| Archived                                                              |                                                                                                    |                                  |                    |                 |                  |                           |                              |   |
| Required Actions                                                      |                                                                                                    |                                  |                    |                 |                  |                           |                              |   |
| Data Use Checkup (3)                                                  |                                                                                                    |                                  |                    |                 |                  |                           |                              |   |
|                                                                       |                                                                                                    |                                  |                    |                 |                  |                           |                              |   |
|                                                                       | Other Apps                                                                                                    |                                  |                    |                 |                  |                           |                              |   |
|                                                                       | - nor repo                                                                                                    |                                  |                    |                 |                  |                           |                              |   |
|                                                                       |                                                                                                    |                                  |                    |                 |                  |                           |                              |   |
|                                                                       |                                                                                                    |                                  |                    |                 |                  |                           |                              |   |
|                                                                       |                                                                                                    |                                  |                    |                 |                  |                           |                              |   |
|                                                                       |                                                                                                    |                                  |                    |                 |                  |                           |                              |   |
|                                                                       |                                                                                                    |                                  |                    |                 |                  |                           |                              |   |

На появившейся странице в типе выбрать "Consumer" и нажать далее "Next".

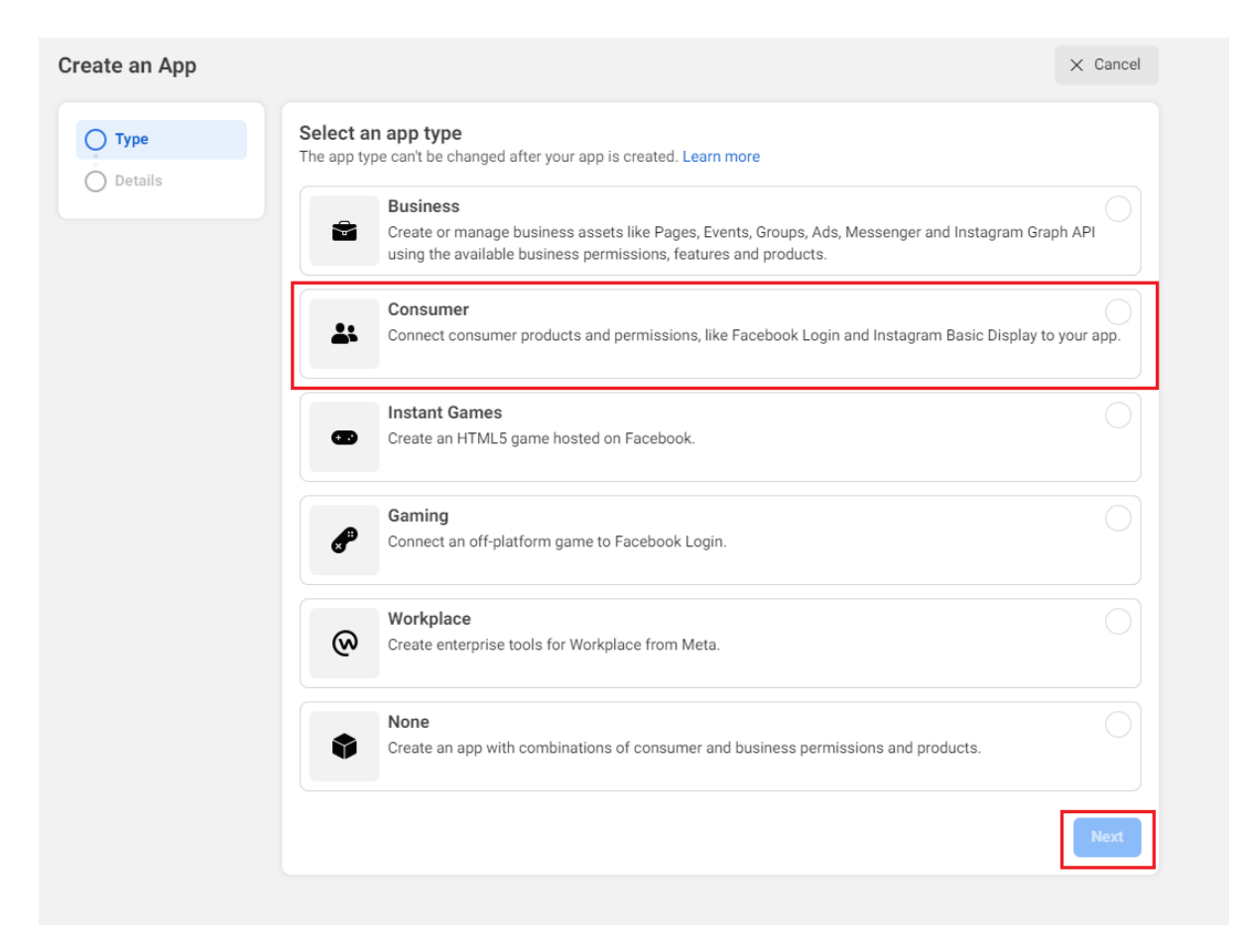

В окне детали ввести название приложения "Display name", это название будет отображаться при входе, затем нажать "Create app".

| eate an App | × Canc                                                                                                    |
|-------------|----------------------------------------------------------------------------------------------------|
| 🗸 Туре      | Add details                                                                                                    |
| Details     | Display name<br>This is the app name associated with your app ID. You can change this later.                                                                                           |
|             | TestApp                                                                                                    |
|             | App contact email<br>This email address is used to contact you about potential policy violations, app restrictions or steps to recover the app if it's been deleted or<br>compromised. |
|             | panchuk51@mail.ru                                                                                                    |
|             | Business Account · Optional<br>To access certain permissions or features, apps need to be connected to a Business Account.                                                             |
|             | No Business Manager account selected                                                                                                    |
|             | By proceeding, you agree to the Facebook Platform Terms and Developer Policies. Previous                                                                                               |

Теперь приложение создано. Необходимо добавить продукт "Facebook Login" который как раз отвечает за вход.

Если делать это сразу после создания, то список продуктов появится на экране, на нем нужно найти "Facebook Login" и нажать "Set up". Если же это делается позже, то список продуктов можно получить нажав в левом меню "Add Product", далее действия аналогичны.

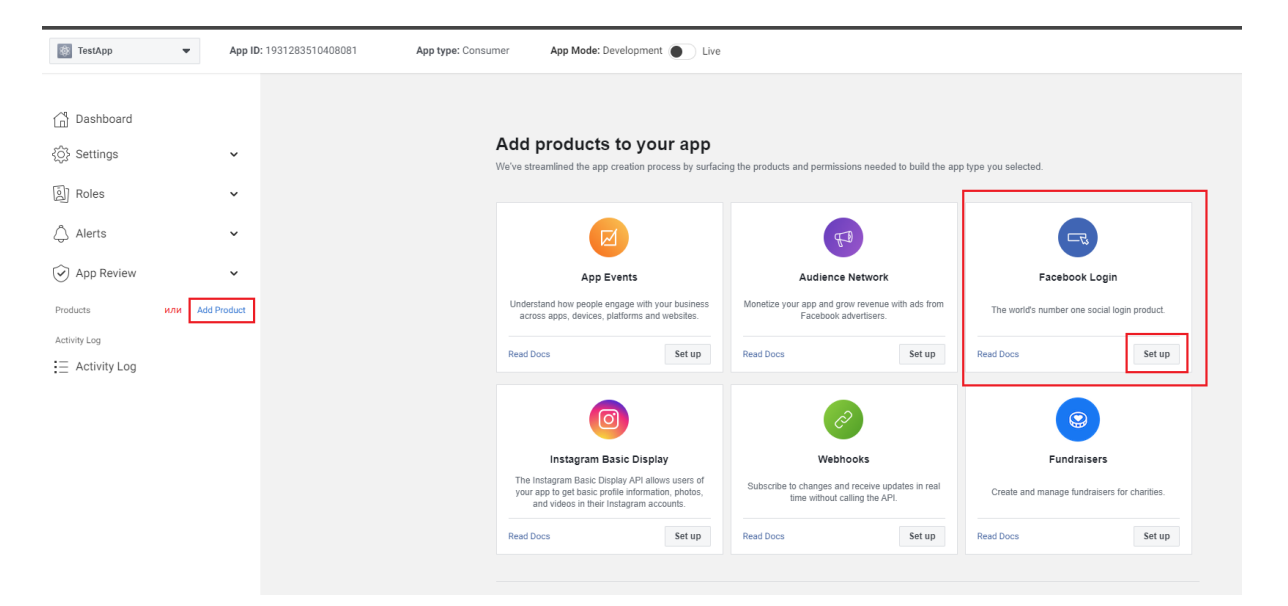

После нажатия на "Set up" откроется страница быстрой настройки "Quickstart" для "Facebook Login". Для начала выбираем платформу "Web".

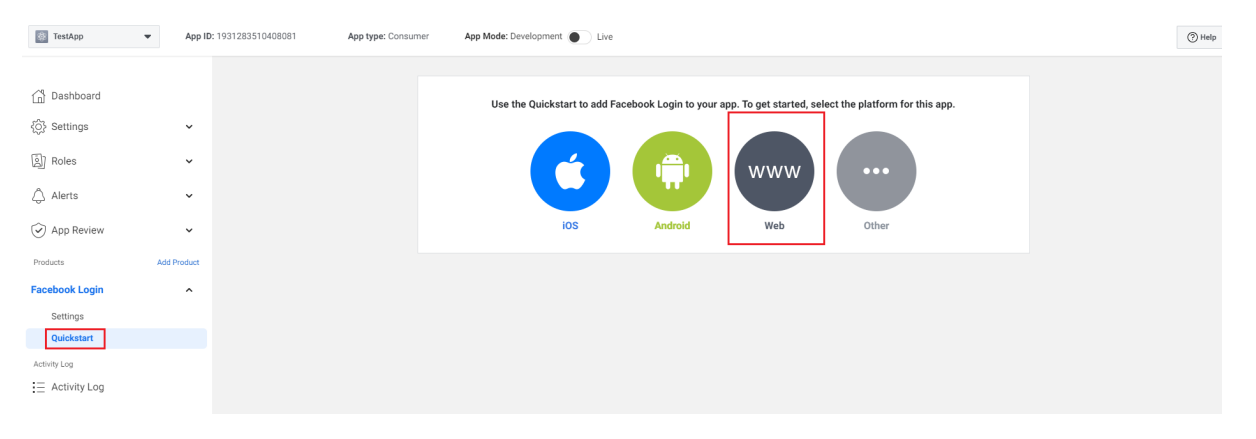

#### Вводим ссылку на сайт, затем "Save" и "Continue".

| 🚳 TestApp    | <ul> <li>App ID:</li> </ul> | 1931283510408081 App type: Cons | umer App Mode: Development  | Live             |     |          |
|--------------|-----------------------------|---------------------------------|-----------------------------|------------------|-----|----------|
|              |                             |                                 |                             |                  |     |          |
| } Dashboard  |                             |                                 | ios                         | Android          | Web | Other    |
| Settings     | ~                           |                                 | 1. Tell Us about Your Websi | ite              |     | •        |
| Roles        | ~                           |                                 | Tell us whet the UDL of our | alaa la          |     |          |
| ) Alerts     | ~                           |                                 | City UDI                    | site is.         |     |          |
| App Review   | ~                           |                                 | https://manager-test.otco   | mmerce.com/      |     |          |
| ducts        | Add Product                 |                                 |                             |                  |     |          |
| book Login   | ^                           |                                 |                             |                  |     | Save     |
| Settings     |                             |                                 |                             |                  |     | Gardieus |
| ickstart     |                             |                                 |                             |                  |     | Conunue  |
| Log          |                             |                                 | 2. Set Up the Facebook SDP  | K for Javascript |     | ÷        |
| Activity Log |                             |                                 | 3. Check Login Status       |                  |     | ÷        |
|              |                             |                                 | 4. Add the Facebook Login   | Button           |     | ÷        |
|              |                             |                                 | 5. Next Steps               |                  |     | ÷        |
|              |                             |                                 |                             |                  |     |          |

Во всех следующих вкладках жмем "Next", они несут больше информативный характер.

|                                                                                                    | 08       action                                                                                                    | schwei fre villevillige<br>A<br>Vypor son<br>In legenille ywr apiwr 12. Legenri() wai od<br>song<br>warwd<br>Senag<br>warwd<br>Senag<br>Senag<br>Regol in soath na<br>Legenilliw aath na<br>Regol in soath na<br>Legenilliw aath na<br>Regol in soath na<br>Regol in soath na<br>Regol in soath na                                                                                                    |
|----------------------------------------------------------------------------------------------------|----------------------------------------------------------------------------------------------------|----------------------------------------------------------------------------------------------------|
|                                                                                                    | I. Taillie south Year Wateria I. Taillie south Year Wateria I. Taillie South Year Wateria I. Taillie South Year Wateria I. Tail                                                                                                    | A school (He Viloving:<br>A<br>by<br>VyDet B20<br>in Sgatulite your gap of 13. Legent () vice bal<br>soing<br>vice wid<br>school g<br>is to baing<br>is being<br>is bein |
| <pre>tric start start starts</pre>                                                                                                    | This is best War Wateria       Image: A start goal and do top makes of the spectra and ghouge. The states and a spectra and the spectra and ghouge. The states and a spectra and the spectra and ghouge and spectra and the spectra and ghouge and spectra and the spectra and ghouge and spectra and the spectra and ghouge and spectra and the spectra and ghouge and spectra and the spectra and ghouge and spectra and ghouge and spectra and ghouge and spectra and ghouge and spectra and the spectra and ghouge and spectra and the spectra and ghouge and spectra and spectra and ghouge and spectra and ghouge and spectra and ghouge and spectra and ghouge and spectra and ghouge and spectra and ghouge and spectra and ghouge and spectra and ghouge and spectra and ghouge and spectra and ghouge and spectra and ghouge and spectra and ghouge and spectra and ghouge and spectra and spectra and ghouge and spectra and ghouge and                                               | konovi (ka viloving:<br>A<br>boporaza<br>naggolide por apovi (D.Lagour)) vna od<br>nag<br>nagodi<br>na odki (Nopo<br>la kono<br>kogodi i voata na<br>ha odki (Nopo<br>la kono<br>kogodi i voata na<br>ha odki (D.Lagodi)) si<br>kogodi (D.Lagodi)                                                                                                    |
| <pre>Mid (result) is a state is a state is a</pre>                                                                                                    | Tailla staat Vaar Vaar Vaar Vaar Vaar Vaar Vaar                                                                                                    | konsel (ta Workig)<br>A<br>A<br>Nganaza<br>Inggelike yer aper (2.logen) (ma ad<br>song<br>Ngana<br>Aggelike gen<br>Aggelike gen<br>Aggelike gen<br>Aggelike gen<br>Aggelike gen<br>Aggelike gen<br>Aggelike gen<br>Aggelike gen<br>Aggelike gen<br>Mass                                                                                                    |
| Exclusion for the second of the information of the second of the second of the seco                                                                                                    | in the facebook SDK for Jensen (j)   In we dead of The facebook SDK for Jensen (j) In we dead of The facebook SDK for Jensen (j) In we dead facebook SDK for Jensen (j) In we dead facebook SDK for Jensen (j) In we dead facebook SDK for Jensen (j) In we dead facebook SDK for Jensen (j) In we dead facebook SDK for Jensen (j) In we dead facebook SDK for Jensen (j) In we                                                                                                    | s shoul the viewing:<br>A<br>began test<br>to ng<br>whend<br>shading to upo<br>vie boong<br>is boong<br>is boong                                                                                                    |
| <ul> <li>In the state of the state when the state is the state is</li></ul>                                                                                                    | <ul> <li>servered if a seven hyper is an experiment of the first end to the network of the Mark is a seven to the hyper is a design of the Mark is a seven to the hyper is a design of the Mark is a design of the Mark is</li></ul> | A<br>s bogan tata<br>s bogan tata pun aga un 13. Lagoun () vice and<br>s nage<br>vice and g for upo<br>lat bong<br>bogan time and the<br>bogan time and the<br>bogan time and time and the<br>bogan time and time and time                                                                                                    |
| <ul> <li>Any description of the latter the restance relation or dates the relation or dates in the latter the relation or dates in the latter the relation or dates in the latter the relation or dates in the latter the relation or dates in the latter the relation or dates in the latter the relation of the latter the relation of the relation of the relation of the relatio</li></ul>                                                                                                    | <ul> <li>exploring the set the set of the back optimized and the set of the set of t</li></ul> | oponiczi<br>i ogganikie yw syn (f. Logori () wa suł<br>wrzyski<br>wrzyski<br>wrzyski<br>i oborny<br>obgani w zakras<br>obgani w zakras<br>obgani w zakras<br>obgani w zakras<br>obgani w zakras                                                                                                    |
| An disk in the problem is the problem is the pro                                                                                                    | <ul> <li>chard the life of the observed have been developed to end out of the life of the observed out of the life out of the life of the observed out of the life out of the life out of</li></ul>  | i togovi kie yw sy w fitulogovi () waa ad<br>waand<br>waand<br>waang hongo<br>lie kong<br>been wite be kaga dalay vidi fitulogiay) er<br>waa                                                                                                    |
| And the state of a product of a product o                                                                                                    | Additional of a set of production is allowed in the set of the data can day to 1 to 384, consequences in the set of the data of the data of the dat          | tong<br>Mand<br>Saturkg Houps<br>Halana<br>Saggad Houps Into<br>Saturkh Tio Lagin Sulay Ala (2.Lagin/) at<br>Lan Khi Tio Lagin Sulay Ala (2.Lagin/) at                                                                                                    |
| <pre>Numerican example of the second and the second and the second</pre>                                                                                                    | Stranding       Stranding         Stranding       Stranding         Stranding                                                                                                    | song<br>Maand<br>Servalig Houpe<br>He Kong<br>Siggel Husanton<br>Jennish Husanton<br>Jennish Husanton<br>Jennish Husanton                                                                                                    |
| An and a set of a set of a                                                                                                    | Stratestic       Stratestic       Stratestic       Stratestic         Stratestic       Stratestic       Stratestic       Stratestic         Stratestic       Stratestic       Stratestic       Stratestic         Stratestic       Stratestic       Stratestic       Stratestic         Stratestic       Stratestic       Stratestic       Stratestic         Stratestic       Stratestic       Stratestic       Stratestic         Stratestic       Stratestic       Stratestic       Stratestic         Stratestic       Stratestic       Stratestic       Stratestic         Strate       Stratestic       Stratestic       Stratestic         Stratestic       Stratestic       Stratestic       Stratestic         Stratestic       Stratestic       Stratestic       Stratestic         Stratestic       Stratestic       Stratestic       Stratestic         Stratestic       Stratestic       Stratestic       Stratestic         Stratestic       Stratestic       Stratestic       Stratestic         Stratestic       Stratestic       Stratestic       Stratestic         Stratestic       Stratestic       Stratestic       Stratestic         Stratestic       Stratestic <td< td=""><td>unny<br/>Narand<br/>Sanadig Hougo<br/>Jakang<br/>Jakang<br/>Jakang Hukaga dalay viti 10.1695/000<br/>Jakang Kabu</td></td<>                                                                                                    | unny<br>Narand<br>Sanadig Hougo<br>Jakang<br>Jakang<br>Jakang Hukaga dalay viti 10.1695/000<br>Jakang Kabu                                                                                                    |
| Structure formed is a second to base the second to base the second                                                                                                    | Structure       (bit ways)         Structure       (bit ways)                                                                                                    | nanod<br>sa using to upp<br>da bong<br>bogga Tingga to upp di Katagan () an<br>lan of the log a di kay of di Katagan () an                                                                                                    |
| <ul> <li>there is a set of the set of the set of th</li></ul>                                                                                                    | <ul> <li>Strate stage</li> <li>Strate stage</li> <li>Strat</li></ul>                                                                                                    | ser uakg houpe<br>Lie konng<br>Joggel husanknos<br>Joen with the Lagin Julay vidi (12. Legtor)) er<br>Lieter                                                                                                    |
| <ul> <li>street i flyest i flyest street i flyest street i fly</li></ul>                                                                                                    | <ul> <li>A def the fractional Login Distant</li> <li>A def the fractional Login Distant</li> <li>A def the fractio</li></ul>                                                                                                    | ile koning<br>s kogodi na zatistvo<br>Jasmoški ina kogini dalog vidi (10. kogini) en<br>unes inte                                                                                                    |
|                                                                                                    | Exception up intervert disk per subset in hyper strategies intervertion disk per subset in hyper strategies intervertion disk per subset intervertion disk per subset intervertion disk per subset intervert            | vie holing<br>ologowi i nozlodi na<br>Jasmowi ni la Lagin dukay vidi 12. Lagin() er<br>Lagin ()                                                                                                    |
| And the function of the second degree second by provide degree back of the second degree second by provide degree back of the second degree second by provide degree back of the second degree second by provide degree back of the second degree second by provide degree back of the second degree second by provide degree back of the second degree second by provide degree back of the second degree second by provide degree back of the second degree second by provide degree back of the second degree second by provide degree back of the second degree second by provide degree back of the second degree second by provide degree back of the second degree second degree second by provide degree back of the second degree second degre                                                                                                    | Check Login Status     Check Login Status     Check Login Statu            | vie hoving<br>Noggal in veranismo<br>Jaam with the Legin durag with FCL Legin() or<br>Laters <b>a</b>                                                                                                    |
| I in provide the fight of a stand where it was an where it was an any of a stand where a stand it is a stand where it was and it is a stand where it is a stand where it is a stand wh                                                                                                    | It is provide in bright in a fraction in bright in a fraction in the provide in the provide            | s log politive contenses<br>die month the Login dialog with T2. Logity() or<br>Logics                                                                                                    |
| In the formation of the point is the start of the formation of the point is the start of the formation                                                                                                    | Interpretent in Negating we adverticitieged normalized by part     Add the Produced in Negating we adverticitieged normalized by part     Add the Produced in Negating Wetter                                                                                                    | den with the Login durage of a F2. Logity() of                                                                                                    |
|                                                                                                    | And the Product Login Status     And the Product Login Status     And the Product Login Status     And the Product Login Status     And the Product Login Status     And the Product Login Status     Status Status     Status     Status Status     Status Status     Status     Status Status     Status Status     Status Status     Status Status     Status Status     Status Status     Status Status     Status Status     Status Status     Status Status     Status Status     Status Status     Status Status     Status Status     Status Status     Status     Status     Status Status     Status             | Lator I                                                                                                    |
| Check Lagen Status     And the Pacebase Lagen Status     And the Pacebase Lagen Status <td>Charle Login Sites  Attictus  Attictus  Attic</td> <td>Lines in</td> | Charle Login Sites  Attictus  Attictus  Attic        | Lines in                                                                                                    |
| Check Laght Salama                                                                                                    | Check Login Status  Add the Resebeck Login Status Add the Resebeck Login Status Add the Resebeck       | Deck H                                                                                                    |
| And the Restaust Laph Batter   And Stars   And the Restaust Laph Batter   And the Restaust Laph Batter                                                                                                    | And the Facebook Login Battern And Steps And Steps And A       |                                                                                                    |
| In an original status                                                                                                    | A set Steps                                                                                                    |                                                                                                    |
| Sheet Legin Since  A to a the Legin Since  A to a the                                                                                                    | S. Next Steps      S. Next Steps      Support Steps      Support      Support Steps      Support      Support      Sup            |                                                                                                    |
| And Difference of the descendence of the descendence of t                                                                                                    | A Head Dings      A Head Dings      A Head      A Head      A Head Dings      A            |                                                                                                    |
| Sheek Legh Sinax   Addition Shackeek Legh Sinax Addition Shackeek Legh Sinax Addition Shackeek Sinax Addition Shackeek Le                                                                                                    | Check Login Strate     >       Addrive Tacaback Login Strate     >       Addrive Tacaback Login Strate     >                                                                                                    | our other documentation pages for more ad                                                                                                    |
| Add the hacked Light Data:   Add the hacked Light Data: Add the hacked Light Data: Add the hacke                                                                                                    | Sold the Resolve Legit Detter     Implement a Data Detter Callback IC       Advance Legit pre-tails a class or proprior way. Multiple and callback to callback and callback and ca                                                       |                                                                                                    |
| And the set of the set of the set                                                                                                    | A construction of the second construction of the base of the second construction of the second construction of the second cons          |                                                                                                    |
| A construction of the provide and provide wave you for a day and excited excited in the provide provide provide provide and intervide provide provi                                                                                                    | kons het production beyong provey. Wat heter onder ander the base to produce the output here y or<br>all accurses 20 GaV and be nevery of the output here and you need to produce the base of the Pacabook Logit<br>here and the base of the base of the Pacabook Logit<br>we will g                                                                                                    | heir data from Pacebook.                                                                                                    |
| d. accurate And advances was a standard concept on the standard for the formation of the formation of the                                                                                                    | <ul> <li>a control 24 Such and been barriers of the sub-sub-sub-sub-sub-sub-sub-sub-sub-sub-</li></ul>                                                                                                    |                                                                                                    |
| And a state of the control of the control of the                                                                                                    | entry is at indexed biologies were being using your own bottom instead of the Facebook Log<br>as why                                                                                                    |                                                                                                    |
| According of the cost of the cost of the c                                                                                                    | entral software mit en alle software software software software software software software software and software software softw                                                                                                    | button.                                                                                                    |
| Access Takes: (3)         Verse: (pathods: Special)         Verse: (pathods: Special)                                                                                                    | Access Takens (2) We the Access Takens (2) We the Access Takens (2) We the Access Takens (2)                                                                                                    |                                                                                                    |
| Intermediation       Vary training and the most of the most of the poor website of poor website.         Intermediation       Vary training and the most of the poor website of poor website.         Intermediation       Vary training and the most of the poor website of poor website.         Intermediation       Vary training and the most of the poor website of poor website.         Intermediation       Vary training and the most of the poor website of poor website.         Intermediation       Vary training and the most of the poor website of poor website of poor poor by the poor outpoor by the poor outpoor by the poor poor by the poor outpoor by the poor outpoor by the p                                                                                                    | The the Arrests Tribute control for one website                                                                                                    |                                                                                                    |
| start       protocomete starts         start       protocomete starts         Site starts       Site starts         And to starts       Site starts         Site starts       Site starts         Site starts       Site starts </td <td>Copy Sealer Strategy Copy Sealer Strategy Copy Seal</td> <td></td>                                                                                    | Copy Sealer Strategy Copy Sealer Strategy Copy Seal       |                                                                                                    |
| In the Standard of Standard (1975)<br>Standard of Standard (1975)<br>Standard of Standard (1975)<br>Standard of Standard (1975)<br>Standard of Standard (1975)<br>Standard of Standard (1975)<br>Standard of Standard (1975)<br>Standard of Standard (1975)<br>Standard of Standard (1975)<br>Standard (1975)<br>Standard (                                                                                                    | server lightly and to mail?                                                                                                    |                                                                                                    |
| A to be with the second of the second of                                                                                                    | in the Tankin is a 12 (172                                                                                                    |                                                                                                    |
| A Application is a sample in a power source from people to like, strange of the source is the source is the source                                                                                                    | wange mike ave you approvide the model in a construction of the second of the second o       |                                                                                                    |
| The state is a construction of the state is a construction of the state is a construction of                                                                                                    | Application of the second second se                                                                                                    |                                                                                                    |
| Add Social Plaging to make It sees for people to file down a point of file down a point of fi                                                                                                    | (2) satisfies sample fractional data room respectively and respectively and respectively and respectively data room respectively data room respectively data room respectively data room room room room room room room roo                                                                                                    |                                                                                                    |
| Indiana State (1) (1) (2) (2) (2) (2) (2) (2) (2) (2) (2) (2                                                                                                    | formal of market of the second second s                                                                                                    | yn, ynu mae nead to submit ynur app for rav                                                                                                    |
| Bit Stops     Social Plagins to make it receives for your Facebook Platform integration.     Social Plagins       List Stops     Add Social Plagins to make it receives for your vebsities or app to friends on. Facebook     Social Plagins                                                                                                    | Lind Lines Strip March ()   Cap Cale                                                                                                    | pri, you may need to submit your app for ray                                                                                                    |
| Inv     Oet the most ext of your Facebook Platform integration.     Social Plag as       Add Social Plagins to make it easy for people to Ble, shore or send stories from your website or app to friends on Facebook.     Social Plag as                                                                                                    | Augusty Africa Danished Support (                                                                                                    | pri, yau may nead to submit your app for re-                                                                                                    |
| Item         Oet the most sut of your Faceback Platform integration.         Social Plagsa           Add Social Plagsa to make it easy for people to files do on Faceback         Environment on the social do of the comment on the social do of the comment on the comment on the comment on the comment on the comment on the comment on the co                                                                                                    |                                                                                                    | gm, you may need to submit your app for ra-                                                                                                    |
| Get the most out of your Facebook Platform integration.         Social Plagna           Add Social Plagna to make it easy for people to like, shore or early to filends on Facebook.         Social Plagna                                                                                                    |                                                                                                    | gin, you may need to submit your app for re                                                                                                    |
| State         Get the most sut of your Facebook Platform integration.         Social Plagina         Social Plagina         Social Plagina           Add Social Flagins to make it easy for people to like, share st<br>send stories from your website or app to filends on Passbook.         Bestering to make it easy for people to like, share st<br>send stories from your website or app to filends on Passbook.         Bestering to make it easy for people to like, share st<br>send stories from your website or app to filends on Passbook.         Bestering to make it easy for people to like, share st<br>send stories from your website or app to filends on Passbook.         Bestering to make it easy for people to like, share st<br>send stories from your website or app to filends on Passbook.         Bestering to make it easy for people to like, share st<br>send stories from your website or app to filends on Passbook.         Bestering to make it easy for people to like, share st<br>send stories from your website or app to filends on Passbook.                                                                                                    |                                                                                                    | gin, you may need to submit your app for re                                                                                                    |
| Add Sodal Plugies to make It easy for people to like, share or<br>eard stories from your website or app to friends on Paosbook                                                                                                    | Get the most out of your Facebook Platform integration.                                                                                                    | gin, yau may nead to submit your acts for re                                                                                                    |
| Next Steps. > Send stories from your website or app to friends on Pacebook.                                                                                                    | Add Social Plusing to make it easy for people to like share                                                                                                    | gir, you may need to submit your app for re-                                                                                                    |
| Auch Staps.                                                                                                    | send stories from your website or app to Meetids on Passing                                                                                                    | gin, you may nead to submit your app for re-                                                                                                    |
|                                                                                                    | ant Steps >                                                                                                    | gin, you may need to submit your app for re<br>Social Plug sc<br>Therwise por Fondersk finiski filed,                                                                                                    |

После изучения информации на последнем 5 шаге, переходим в пункт "Settings" меню "Facebook Login" расположенного слева. В целом после появления "Facebook Login" в левом меню можно перейти в "Settings" указав адрес сайта там.

Перейдя в настройки можно увидеть красное предупреждение, жмем на ссылку в нем "Get Advanced Access", после чего откроется окно разрешений.

| 🄯 TestApp                          | ▼ App ID    | ): 1931283510408081 App type: Consu | mer App Mode: Development 💽 Live                                                                                                    |
|------------------------------------|-------------|-------------------------------------|----------------------------------------------------------------------------------------------------|
| 🛱 Dashboard                        |             |                                     | Vour app has standard access to public_profile. To use Facebook Login, switch public_profile to advanced access Get Advanced Access                                                                                                    |
| {Ô} Settings                       | ~           |                                     | Easily add Facebook Login to your app with our Quickstart                                                                                                    |
| [회] Roles                          | ~           |                                     | Client OAuth settings                                                                                                    |
| 🖒 Alerts                           | ~           |                                     | Yes Client OAuth login                                                                                                    |
| App Review                         | ~           |                                     | Exades the standard Quan client token how. Secure your application and prevent abuse by locking down which token redirect URIs are allowed with the options below. Disable globally if not used. [7]      Mich O Auto Lin Control Lin Control Lin |
| Products                           | Add Product |                                     | Yes Enables web-based Clent (Auth Login. (?)<br>Enables web-based Clent (Auth Login. (?)<br>Endorce the use of HTTPS for Redirect URIs<br>and the JavaScript SIX Strongly<br>recommended (?)                                                                                                    |
| Facebook Login Settings Quickstart | <b></b>     |                                     | No         Force Web OAuth resultentication         No         Embedded Browser OAuth Login           When on, prioritys people to enter their<br>Facebook password in order to log in on the<br>web. (?)         No         Embedded Browser OAuth Login           web. (?)         When our priority people to enter their<br>web. (?)         No         Embedded Browser OAuth Login                                                                                                    |
| Activity Log                       |             |                                     | Vise         Use Strict Mode for redirect URIs           Only allow redirects that exactly match the Valid OAuth Redirect URIs. Strongly recommended. [?]                                                                                                    |
| i                                  |             |                                     | Valid OAuth Redirect URIs           A manually specified redirect, uril used with Login on the web must exactly match one of the URIs listed here.           This list is abused by the JavaScript SDK for in sopp browsers that suppress popups. [7]           Valid OAuth redirect URIs.           Copy to clipboard                                                                                                    |

Находим разрешения "public\_profile" и "email" и жмем "Get advanced access", таким образом повышая уровень разрешений.

| Filter access levels                                                                                                    |                  |                    |                                             |                         |
|----------------------------------------------------------------------------------------------------|------------------|--------------------|---------------------------------------------|-------------------------|
| Permissions and features ↑↓                                                                                                    | Access level 🚯 🤱 | API Calls 🚯 ↑↓     | App Review Status ↑↓                        | Action ❹ ↑↓             |
| user_messenger_contact<br>The user_messenger_contact permission allows a business to contact a person<br>via Messenger upon their approval or initiation of a chat thread with the<br>business Days<br>① Full Description ① Requirements | Standard Access  | • Ready to Use (0) | - No App Review requested                   | Request advanced access |
| Oembed Read           The oEmbed Read feature allows your app to get embed HTML and basic metadata for public Facebook and instagram pages, posts, and videos.           ① Full Description         ① Requirements                       | Standard Access  | • Ready to Use (0) | - No App Review requested                   | Request advanced access |
| public_profile           Allows apps to read the Default Public Profile Fields on the User node. This permission is automatically granted to all apps.           ① Full Description         ③ Requirements                               | Standard Access  | • Ready to Use (0) | Auto Granted                                | Get advanced access     |
| user_photos The user_photos permission allows your app to read the photos a person has uphosided to Facebook. ① Full Description ① Requirements                                                                                          | Standard Access  | • Ready to Use (0) | <ul> <li>No App Review requested</li> </ul> | Request advanced access |

## Ставим галочку и жмем "Confirm".

| us   | Confirm advanced access for public_profile X                                                                                                    |  |  |
|------|----------------------------------------------------------------------------------------------------|--|--|
| cha  | The public_profile permission allows apps to read the Default Public Profile Fields on a User<br>node. The allowed usage for this permission is to authenticate app users and provide them<br>with a personalized in-app experience. This permission is automatically granted to all apps.<br>You may also use this permission to request analytics insights to improve your app and for<br>marketing or advertising purposes, through the use of aggregated and de-identified or<br>anonymized information (provided such data cannot be re-identified). |  |  |
| ıbe  | I agree that any data I receive through <b>public_profile</b> will be used in accordance with the allowed usage.                                                                                                    |  |  |
| , pi | Cancel                                                                                                    |  |  |

После чего в графе уровня доступа можно увидеть повышенный доступ "Advanced Access".

| Permissions and Features                                                                                                    |                  |                    |                                             |                           |   |  |  |
|----------------------------------------------------------------------------------------------------|------------------|--------------------|---------------------------------------------|---------------------------|---|--|--|
| Filter access levels  Q Search Permissions and Features                                                                                                    |                  |                    |                                             |                           |   |  |  |
| Permissions and features $\uparrow\downarrow$                                                                                                    | Access level 🏾 🕹 | APICalls 🕒 ↑↓      | App Review Status ↑↓                        | Action ❶ ↑↓               |   |  |  |
| public_profile           Allows apps to read the Default Public Profile Fields on the User node. This permission is automatically granted to all apps.           O         Full Description         O         Requirements                                                | Advanced Access  | • Ready to Use (0) | Auto Granted                                | Return to standard access | Ŵ |  |  |
| user_messenger_contact           The user_messenger_contact permission allows a business to contact a person via Messenge upon their approval or initiation of a chart thread with the business Page.           O         Full Description         O         Requirements | Standard Access  | • Ready to Use (0) | - No App Review requested                   | Request advanced access   | Ŵ |  |  |
| Oembed Read           The definition Blead feature allows your app to get embed HTML and basic metadata for public Facebook and Instagram pages, posts, and videos.           O Full Description         O Requirements                                                   | Standard Access  | • Ready to Use (0) | <ul> <li>No App Review requested</li> </ul> | Request advanced access   | ŵ |  |  |

#### Возвращаемся в пункт "Settings" меню "Facebook Login" расположенного слева.

Меняем настройку для "Embedded Browser OAuth Login", в поле "Valid OAuth Redirect URIs" указываем адрес редиректа из поля "Facebook Valid OAuth Redirect URIs" из поля плагина (например "https://[адрес агента]/plugin/request/RedirectAuthOtapi/fb. callback" или https://[адрес агента]/?q=plugin/request/RedirectAuthOtapi/fb.callback), затем жмем "Save changes"

|                                                  | settings                                                                                                    |                                                          |                                                                                                    |  |
|--------------------------------------------------|----------------------------------------------------------------------------------------------------|----------------------------------------------------------|----------------------------------------------------------------------------------------------------|--|
| Yes                                              | Client OAuth login<br>Enables the standard OAuth client token flow. Secure your applicat<br>which token redirect URIs are allowed with the options below. Disa                                                                                                  | tion and prevent abu<br>ble globally if not us           | se by locking down<br>ed. [?]                                                                                       |  |
| Yes                                              | Web OAuth login<br>Enables web-based Client OAuth Login. [?]                                                                                                    | Yes                                                      | Enforce HTTPS<br>Enforce the use of HTTPS for Redirect URIs<br>and the JavaScript SDK. Strongly<br>recommended. [?] |  |
| No                                               | Force Web OAuth reauthentication<br>When on, prompts people to enter their<br>Facebook password in order to log in on the<br>web. [?]                                                                                                    | Yes                                                      | Embedded Browser OAuth Login<br>Enable webview Redirect URIs for Client<br>OAuth Login. [?]                         |  |
| /alid OAuth<br>A manually sp<br>This list is als | Only allow redirects that exactly match the Valid OAuth Redirect UR<br>Redirect URIs<br>secified redirect_uri used with Login on the web must exactly match or<br>o used by the JavaScript SDK for in-app browsers that suppress popul<br>otapi.net/fh.cellback | RIs. Strongly recomm<br>ne of the URIs listed<br>ps. [?] | nended. [?]<br>here.                                                                                                |  |
| https://auth                                     |                                                                                                    |                                                          |                                                                                                    |  |
| https://auth                                     | pboard                                                                                                    |                                                          |                                                                                                    |  |
| https://auth<br>Copy to cli<br>No                | Login from Devices<br>Enables the OAuth client login flow for<br>devices like a smart TV [?]                                                                                                    | No                                                       | Login with the JavaScript SDK<br>Enables Login and signed-in functionality<br>with the JavaScript SDK. [?]          |  |
| https://auth<br>Copy to cli<br>No<br>Allowed Do  | Login from Devices     Enables the OAuth client login flow for     devices like a smart TV [?] mains for the JavaScript SDK     red-in functionality of the JavaScript SDK                                                                                      | No                                                       | Login with the JavaScript SDK<br>Enables Login and signed-in functionality<br>with the JavaScript SDK. [?]          |  |

Переходим в общие настройки, для этого в левом меню выбираем "Settings" -> "Basic".

| 𝔅 Meta for Developer | 'S                       |                 |
|----------------------|--------------------------|-----------------|
| 🕸 TestApp 🔻          | App ID: 1931283510408081 | App type: Consu |
|                      |                          |                 |
| Dashboard            |                          |                 |
| දිරාදි Settings      | ^                        |                 |
| Basic                |                          |                 |
| Advanced             |                          |                 |
| هَا) Roles           | ~                        |                 |
| 🖒 Alerts             | ~                        |                 |
| App Review           | ~                        |                 |
| Products A           | Add Product              |                 |
| Facebook Login       | ^                        |                 |
| Settings             |                          |                 |
| Quickstart           |                          |                 |
| Activity Log         |                          |                 |
| Activity Log         |                          |                 |
|                      |                          |                 |
|                      |                          |                 |

Вводим необходимые данные: Privacy Policy URL, Terms of Service URL, App icon.

Для пункта "Category" выбираем "Shopping", для "App purpose" выбираем "Clients".

В "User data deletion" сначала выбираем "Data deletion callback URL", затем вводим <a href="https://[адрес агента]/plugin/request/RedirectAuthOtapi/fb.delete.callback?application\_id=[AppID]">https://[адрес агента]/plugin/request/RedirectAuthOtapi/fb.delete.callback?application\_id=[AppID]</a>, где App ID берется выше.

Затем жмем "Save changes".

Примечание: иногда эта ссылка слетает, и сверху появляется плашка с красным восклицательным знаком, необходимо просто снова заполнить это поле.

| App ID                                                                                                    | App secret                                                                                                    |
|----------------------------------------------------------------------------------------------------|----------------------------------------------------------------------------------------------------|
| 1931283510408081                                                                                                    | Show                                                                                                    |
| Display name                                                                                                    | Namespace                                                                                                    |
| TestApp                                                                                                    |                                                                                                    |
| App domains                                                                                                    | Contact email                                                                                                    |
|                                                                                                    | panchuk51@mail.ru                                                                                                    |
| Privacy Policy URL                                                                                                    | Terms of Service URL                                                                                                    |
| https://manager-test.otcommerce.com/main_user_agreement                                                                                                    | https://manager-test.otcommerce.com/main_user_agreement                                                                                                    |
| User data deletion  Data deletion callback URL https://auth.otapi.net/fb.delete.callback?application_id=1931283: Category Shopping  Find out more information about app categories here | App icon (1024 x 1024)<br>5 5 5 5 5 5 5 5.                                                                                                    |
|                                                                                                    | <ul> <li>Clients         Select this option if the primary purpose of this app is to manage data or         assets on behalf of an individual client or multiple clients.</li> <li>If you are developing an app that accesses and uses data from         Facebook's Platform on behalf of clients, you are subject to         Outries the full of the primary of the primary of the p</li></ul> |

Для настроек в админке нужны будут следующие данные - App ID и App secret (его можно увидеть нажав "Show" рядом с ним).

| App ID                                                          | App secret                                                                                                    |
|-----------------------------------------------------------------|----------------------------------------------------------------------------------------------------|
| 1931283510408081                                                | 3f3caa7b27dfb3eaa242ac1f7ff1600b Reset                                                                                                    |
| Display name                                                    | Namespace                                                                                                    |
| TestApp                                                         |                                                                                                    |
| App domains                                                     | Contact email                                                                                                    |
|                                                                 | panchuk51@mail.ru                                                                                                    |
| Privacy Policy URL                                              | Terms of Service URL                                                                                                    |
| https://manager-test.otcommerce.com/main_user_agreement         | https://manager-test.otcommerce.com/main_user_agreement                                                                                                    |
| User data deletion 🚯                                            | App icon (1024 x 1024)                                                                                                    |
| Data deletion callback URL                                      | •                                                                                                    |
| https://auth.otapi.net/fb.delete.callback?application_id=193128 | 35                                                                                                    |
|                                                                 | 1024 x 1024                                                                                                    |
| Category                                                        | App purpose<br>The apple primary purpose is to access and use data from Facebook's Platform on                                                                               |
| Shopping  Find out more information about ann categories here   | behalf of:                                                                                                    |
|                                                                 | Yourself or your own business                                                                                                    |
|                                                                 | <ul> <li>Clients<br/>Select this option if the primary purpose of this app is to manage data or<br/>assets on behalf of an individual client or multiple clients.</li> </ul> |
|                                                                 | If you are developing an app that accesses and uses data from<br>Facebook's Platform on behalf of clients, you are subject to<br>Section 5b of the Platform Terms.           |

Важный шаг: при создании приложения оно создается в режиме разработчика "Development" после внесения всех настроек его необходимо перевести в режим "Live" это можно сделать в верхнем меню.

| 🕫 Meta for Developers |                       |                   |                    |                       |             | Docs            | Tools | Support | My Apps |  |  |
|-----------------------|-----------------------|-------------------|--------------------|-----------------------|-------------|-----------------|-------|---------|---------|--|--|
| TestApp               | - App ID:             | 1931283510408081  | App type: Consumer | App Mode: Development | Live        |                 |       |         |         |  |  |
| Ø Meta for [          | Ø Meta for Developers |                   |                    |                       |             |                 |       |         |         |  |  |
| 🕸 TestApp             | •                     | App ID: 193128351 | 0408081 A          | pp type: Consumer     | App Mode: [ | Development 🚺 L | ive   |         |         |  |  |

## Проверка использования данных (Data use checkup)

Проверка появляется после выпуска приложения из тестового режима в режим "Live". Может появится через время.

Для начала необходимо начать проверку, вызвать эту проверку можно многими способами.

- 1. Из окна всех приложений нажав на "Data Use Checkup".
- Просто при открытии настроек приложения нажав "Get started".
   На главном экране приложения нажав "Start Checkup".
   В основных настройках нажав "Get started".

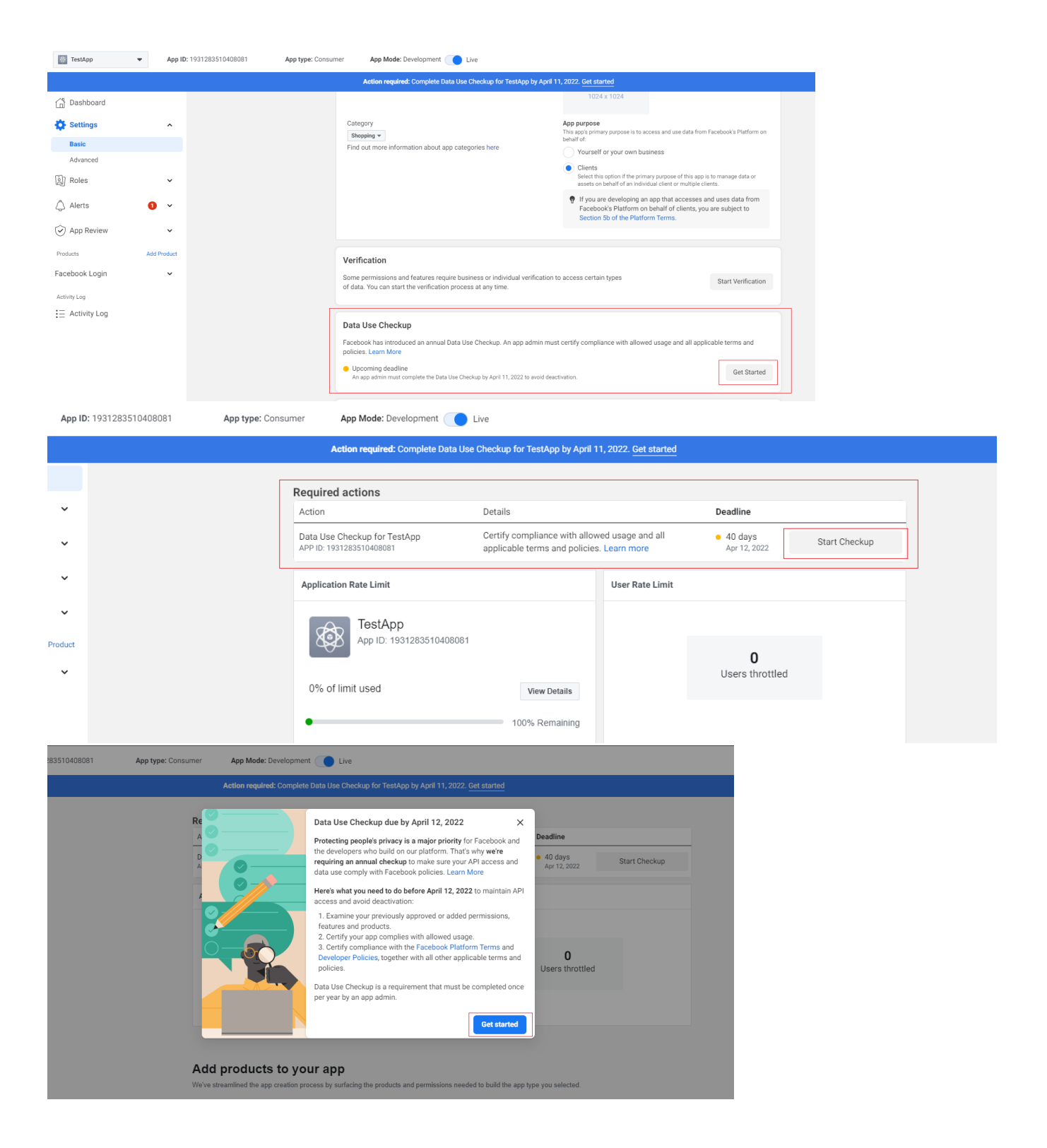

| Apps                             |                                            | Q Search by App Name or App ID | Create App        |
|----------------------------------|--------------------------------------------|--------------------------------|-------------------|
| Filter by                        | Admin Apps                                 | Select                         | All Start checkup |
| <ul> <li>All Apps (5)</li> </ul> |                                            |                                |                   |
| Archived                         |                                            |                                |                   |
| Required Actions                 |                                            |                                |                   |
| Data Use Checkup (4)             |                                            |                                |                   |
|                                  |                                            |                                |                   |
|                                  | App ID: 1931283510408081<br>Type: Consumer |                                |                   |
|                                  | Data Use Checkup • Due in 40d >            |                                |                   |
|                                  | Administrator                              |                                |                   |

После чего появится окно подтверждения, нужно нажать "Get started".

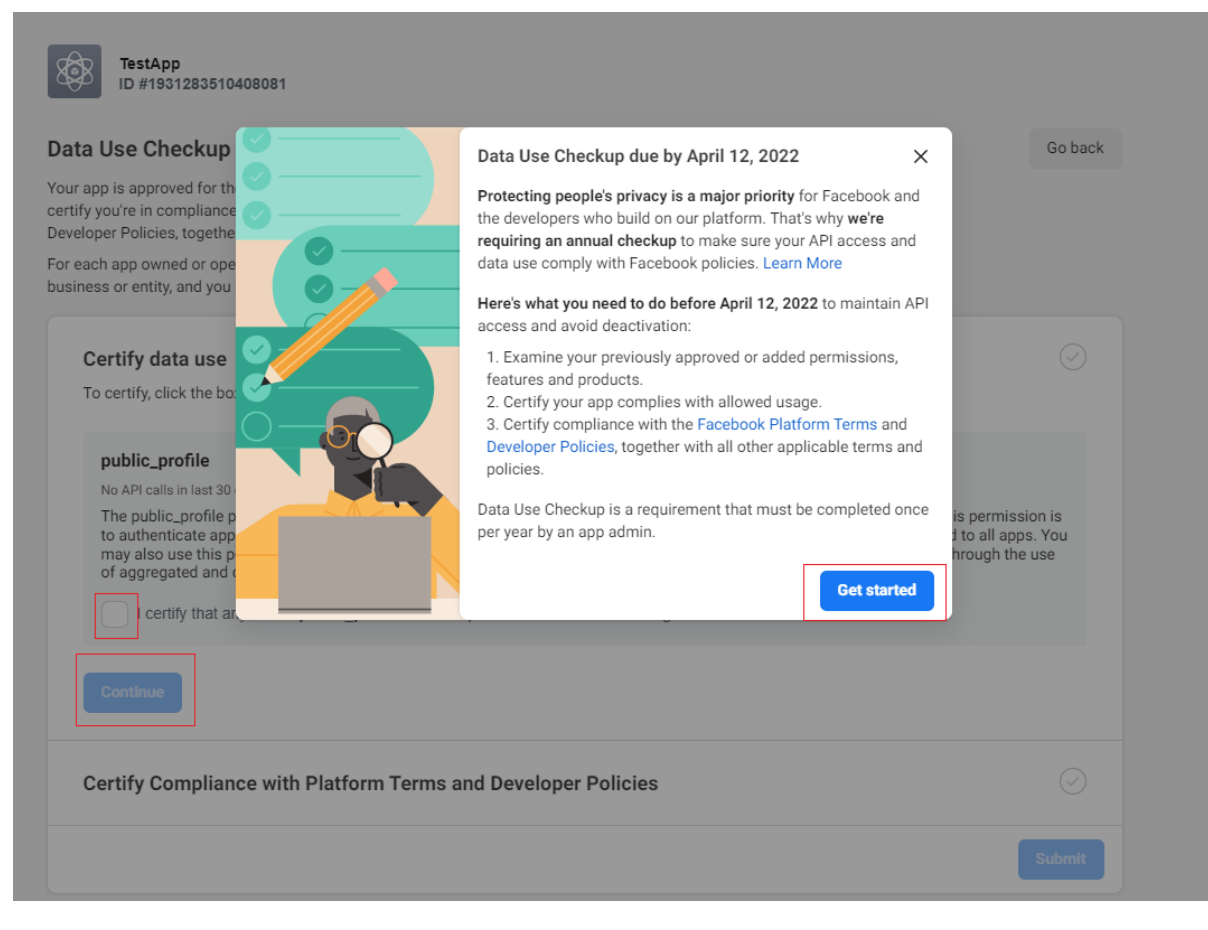

После чего поставить галочку и нажать "Continue".

| Data Use Checkup for demo app                                                                                                    | Go Ba                                           |
|----------------------------------------------------------------------------------------------------|-------------------------------------------------|
| our app is approved for the following permissions, features and products. Please examine the allowed usage for each and<br>ertify you're in compliance. Before submitting, you'll also need to certify your compliance with the Facebook Platform Terms and<br>leveloper Policies, together with all other applicable terms and policies. Learn More                                                                |                                                 |
| or each app owned or operated by a business or entity, you understand and agree that you are certifying on behalf of that<br>usiness or entity, and you represent and warrant that you have all necessary authority to do so.                                                                                                    |                                                 |
| Certify Data Use                                                                                                    | 0                                               |
| To certify, click the box next to each permission or feature before continuing.                                                                                                    |                                                 |
| public_profile                                                                                                    |                                                 |
| No API calls in last 30 days                                                                                                    |                                                 |
| picture. The allowed usage for this permission is to authenticate ap users and provide them with a personalized in-app exper<br>permission is automatically granted to all apps. You may also use this permission to request analytics insights to improve you<br>marketing or advertising purposes, through the use of aggregated and de-identified or anonymized information (provided such<br>be re-identified). | rience. This<br>ir app and for<br>h data cannot |
| I certify that any use of public_profile is in compliance with the allowed usage.                                                                                                    |                                                 |
| Continue                                                                                                    |                                                 |
| Certify Compliance with Platform Terms and Developer Policies                                                                                                    |                                                 |
|                                                                                                    | Submit                                          |
| leed some help?                                                                                                    |                                                 |
| tees series install                                                                                                    |                                                 |

Затем повторить подтверждение.

| Data use certified                                                                                                    |  |
|----------------------------------------------------------------------------------------------------|--|
| Certify Compliance with Platform Terms and Developer Policies                                                                                                    |  |
| Summary of key sections in Facebook Platform Terms<br>Here's a quick summary of some key restrictions and requirements that may apply:                                                                                                    |  |
| <ul> <li>Prohibited uses and processing of Platform Data (Section 3.a)</li> <li>Restrictions on processing of Platform Data, including restrictions against selling, licensing or purchasing Platform Data, as well as processing it to discriminate against people, make eligibility determinations or for surveillance purposes.</li> </ul> |  |
| <ul> <li>Restricted Platform Data (Section 3.b)</li> <li>Restrictions on requesting restricted Platform Data, except as necessary to meaningfully improve user experience in the specific product or service for which someone shared their data.</li> </ul>                                                                                  |  |
| Sharing Platform Data (Section 3.c) Restrictions on sharing Platform Data with third parties.                                                                                                    |  |
| Retention, deletion and accessibility of Platform Data (Section 3.d) Requirements on when Platform Data must be deleted.                                                                                                    |  |
| • Providing, maintaining and complying with your Privacy Policy (Section 4)<br>Requirements for the content and accessibility of, and your compliance with, your Privacy Policy.                                                                                                    |  |
| Continue                                                                                                    |  |
| Submit                                                                                                    |  |
|                                                                                                    |  |

После чего видно окно успешного подтверждения.

| TestApp<br>ID #1931283510408081                                                                                                    |          |
|----------------------------------------------------------------------------------------------------|----------|
| Data Use Checkup for TestApp                                                                                                    | Go back  |
| Your app is approved for the following permissions, features and products. Please examine the allowed usage for each and<br>certify you're in compliance. Before submitting, you'll also need to certify your compliance with the Facebook Platform Terms and<br>Developer Policies, together with all other applicable terms and policies. Learn more |          |
| For each app owned or operated by a business or entity, you understand and agree that you are certifying on behalf of that<br>business or entity, and you represent and warrant that you have all necessary authority to do so.                                                                                                    |          |
| Data use certified                                                                                                    | 0        |
| Terms and policies compliance certified                                                                                                    | <b>S</b> |
|                                                                                                    | Submit   |
| Need some hele?                                                                                                    |          |

Visit our FAQs for quick answers.

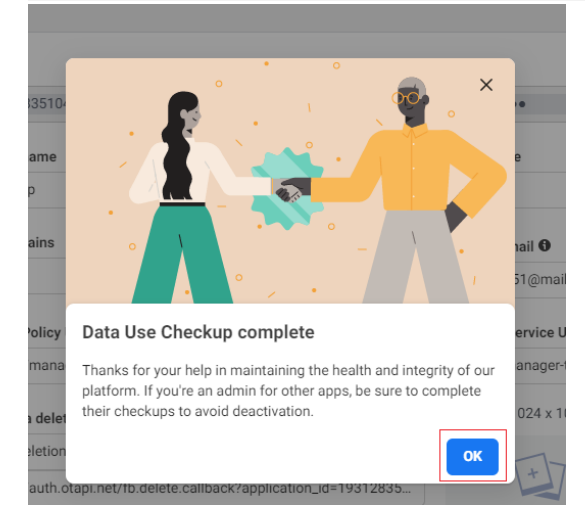